# Using e-Statements

e-Statements are sent to customers as an HTML attachment or embedded in an email. Many retailers take advantage of this feature and transmit multiple statements run during the month to increase cash flow.

### **Objectives**

- Email Formats
- A/R Statement Report

### **Email Formats**

Type *OPT* in the *Launch Bar* and choose *Enter*. Select *ID*. Enter *3542* and choose *Ok*.

Select the value field in the Current Value column. Use the drop-down menu to choose the default email format.

You can embed the A/R statement in the email or attach the HTML file with a message included. Choose *Ok*. Select *Change* to save the changes.

You can also specify the email format for customers in the *Customer Maintenance* window. Select the customer, and choose *MISC*.

Select the email format for the customer from the drop-down menu. Select Change to save the changes.

### **A/R Statement Report**

1

From the Home Center, select *Reports*. Select *Accounts Receivable Reports* and then choose *A/R Statements Report*. *Or* type *RSM* in the *Launch Bar* and select Enter.

On the Options tab, enter the date range in the Start Date and Close Date fields.

Enter a message *in the Stmt Message* field. It could be the *statement summary, due date notification, or other information.* For example, type Please pay outstanding amount on or before May 31. Enable the checkboxes for the information you want to include. Note that Option E includes the line-item description and not the pricing.

Enter the dollar amount in the *Discount Cutoff* field to prevent accounts with balances below the specified value from receiving a terms discount. For example, if the value entered is 15, customers with a current balance less than \$15 do not receive the terms discount.

Enter the discount date range in the Disc Date From and To fields

Descriptions for each option display in the drop-down lists. Choose *Y* in the *Email Statements* drop-down list. This option enables the flagged customers to receive statements through email. If you want to archive the statement, set *Archive Statements* to *Y*.

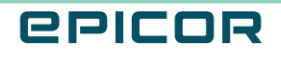

The Customer Sort Name, Customer Number, Job Number, and Zip Code fields help filter the customers who get the statement. Leave the fields blank to print statements for all customers.

Select *Run* to generate the statements.

The system creates a compressed file and puts it in the File Transfer Manager directory.

The File Manager checks this directory every 15 seconds for new files to send.

The *from email address*, configured in the *Options* window, receives a summary email after emailing the statements to the customers.

Eagle maintains image copies of the statements in Customer Maintenance.

You can retrieve the report copy from the Spooler at any time.

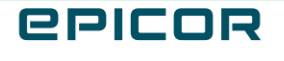

The contents of this document are for informational purposes only and are subject to change without notice. Epicor Software Corporation makes no guarantee, representations or warranties with regard to the enclosed information and specifically disclaims, to the full extent of the law, any applicable implied warranties, such as fitness for a particular purpose, merchantability, satisfactory quality or reasonable skill and care. This document and its contents, including the viewpoints, dates and functional content expressed herein are believed to be accurate as of its date of publication. The usage of any Epicor software shall be pursuant to the applicable end user license agreement and the performance of any consulting services by Epicor personnel shall be pursuant to applicable standard services terms and conditions. Usage of the solution(s) described in this document with other Epicor software or third party products may require the purchase of licenses for such other products. Epicor, the Epicor logo, and are trademarks of Epicor Software Corporation, registered in the United States and other countries. All other marks are owned by their respective owners. Copyright © 2021 Epicor Software Corporation. All rights reserved.

#### **About Epicor**

Epicor Software Corporation drives business growth. We provide flexible, industry-specific software that is designed around the needs of our manufacturing, distribution, retail, and service industry customers. More than 40 years of experience with our customers' unique business processes and operational requirements is built into every solution in the cloud, hosted, or on premises. With a deep understanding of your industry, Epicor solutions spur growth while managing complexity. The result is powerful solutions that free your resources so you can grow your business. For more information, connect with Epicor or visit www.epicor.com.

## **C**PICOR

#### **Corporate Office**

804 Las Cimas Parkway Austin, TX 78746 USA Toll Free: +1.888.448.2636 Direct: +1.512.328.2300 Fax: +1.512.278.5590

Latin America and Caribbean Blvd. Antonio L. Rodriguez #1882 Int. 104 Plaza Central, Col. Santa Maria Monterrey, Nuevo Leon, CP 64650 Mexico Phone: +52.81.1551.7100 Fax: +52.81.1551.7117

#### Europe, Middle East and Africa No. 1 The Arena Downshire Way Bracknell, Berkshire RG12 1PU United Kingdom

Fax:

Phone: +44.1344.468468 +44.1344.468010

238A Thomson Road #23-06 Novena Square Tower A Singapore 307684 Singapore Phone: +65.6333.8121 +65.6333.8131 Fax:

Asia

#### Australia and New Zealand

Suite 2 Level 8. 100 Pacific Highway North Sydney, NSW 2060 Australia Phone: +61.2.9927.6200 +61.2.9927.6298 Fax: